## GOOGLE MAPS FOR POWER BI

1-Page Configuration Guide

To set up Google Maps for PowerBI, please follow the next steps:

1. Open Power BI, click the three dots button in the Visualization section on the right. Search for the Dynamica Labs visual component and add it.

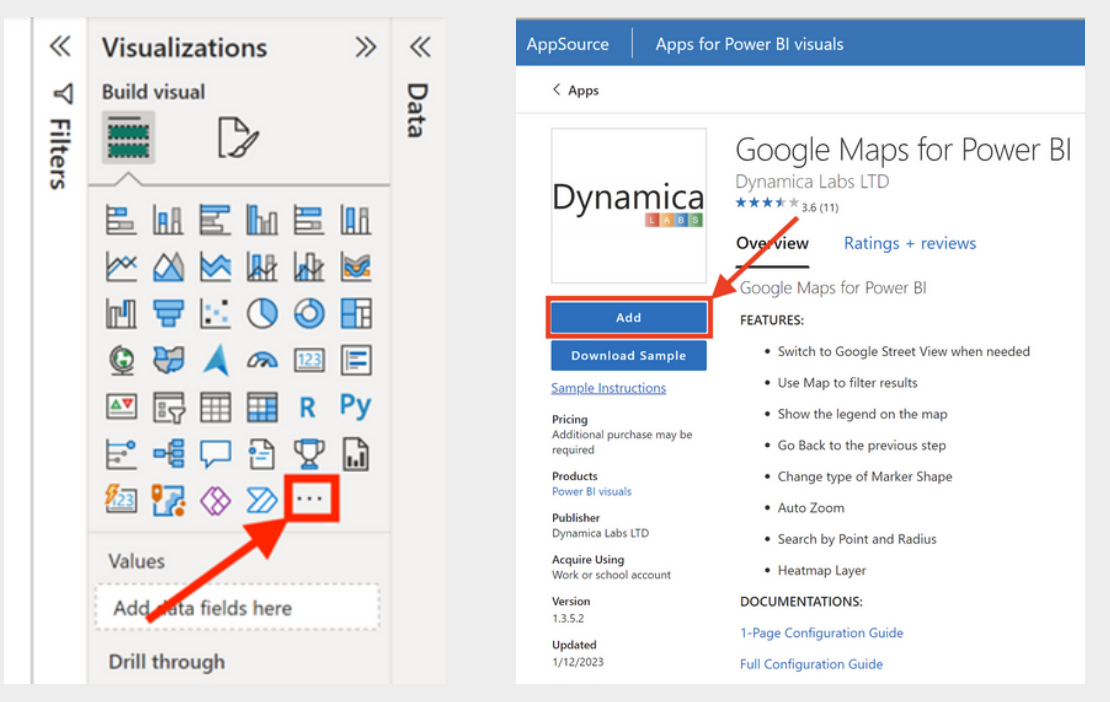

4. Go to <u>https://console.cloud.google.com/google/maps-apis/api-list?project</u> to enable Maps JavaScript API and copy your Google Maps Key.

| ect 👻                                                                                                    | Search (/) for resources,                     | docs, products, and more                                                               | ≪ search                                          | 나 쓰                     | $\heartsuit$      | : 🖤            |
|----------------------------------------------------------------------------------------------------|-----------------------------------------------|----------------------------------------------------------------------------------------|---------------------------------------------------|-------------------------|-------------------|----------------|
| Services                                                                                                    |                                               |                                                                                        |                                                   |                         |                   | S LEARN        |
| the right map products         er what tools you need to transform your maps and location-based experiences.         Is this page helpfu         FILTER:       MAPS         PLACES       ROUTES         Environment       Environment |                                               |                                                                                        |                                                   |                         | ம                 | ም              |
| Aerial View API<br>D cinematic videos of places                                                                                                    | ENABLE                                        | Map Tiles API 20, 3D and Street View tiles for building immersive visualizations. MAPS | ENABLE Maps D<br>Use your own geo                 | Datasets API            | ENAB<br>Itform AF | LE<br>'Is<br>s |
| 5 Maps Elevation API<br>Intion data for any point in the wor                                                                                                    | DISABLE<br>Id.<br>11, Metrics III: Guides (2) | Maps Embed API Make places easily discoverable with interactive Go MAPS                | DISABLE JS Maps J<br>ogle Maps. Maps for your wel | lavaScript API<br>bsite | DISAB             | LE<br>S        |

2. Import your Data and fill in the fields in visual configurations:

- Required fields: ID, Latitude, and Longitude.
- Optional fields: Tooltip, Label, Categories.

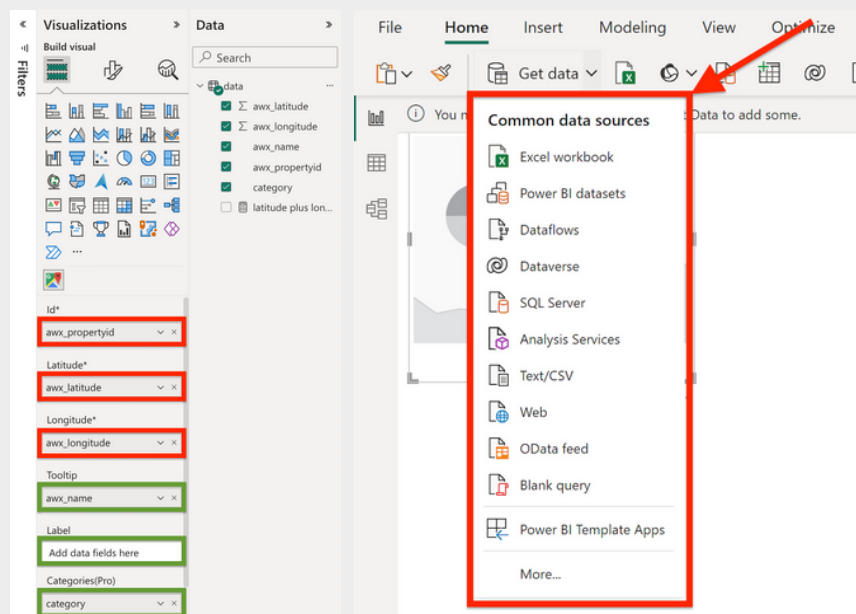

5. Insert your Dynamica Labs and Google Maps Keys (GM key is not required for the trial).

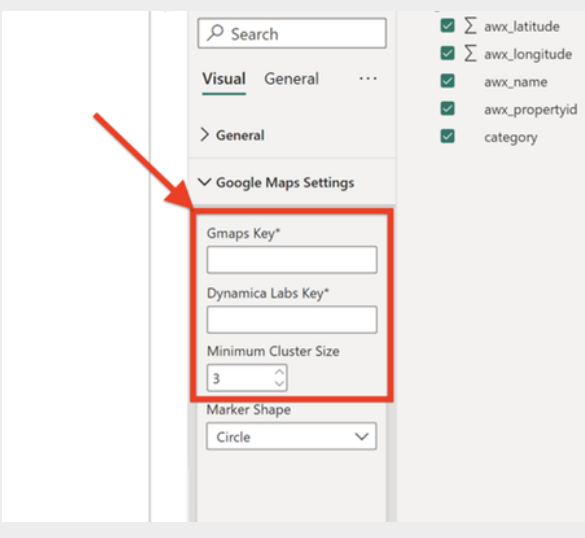

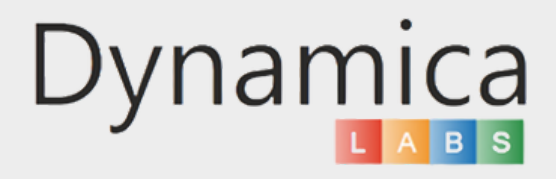

3. Go to <u>https://gmapskey.powerappsportals.com.</u> Log in with your Microsoft or LinkedIn account and receive your Dynamica Labs Key.

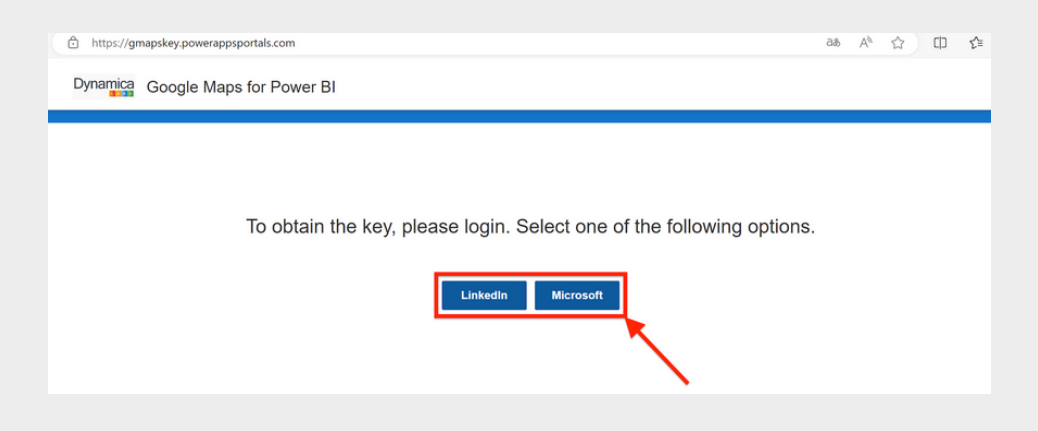